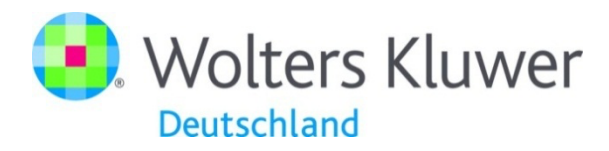

# Bilanzierende Buchhaltung - Kreditorische Überweisung

#### Buchhaltung

Nach Auswahl des Menüpunktes **Buchhaltung** erfolgt der Aufruf der Erfassung zur Kreditorenrechnung über die Gruppe Bearbeiten **Debit / Kredit**.

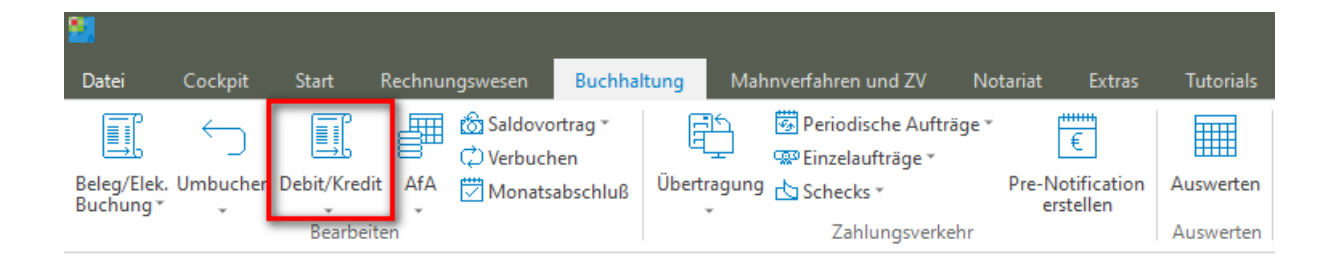

### **Debit / Kreditor Buchung**

Nach Auswahl des Menüpunktes **Debit / Kreditor Buchung** öffnet sich die Eingabemaske zur Erfassung der Kreditorenrechnung.

Nach Eingabe der entsprechenden Daten erfolgt über die Parametereinstellung **Überweisung erstellen** eine weitere Eingabemaske zur Erfassung der Überweisung, welche dann wie üblich, mit den anderen Überweisungen an das Banking-Programm z. B. als Sammelauftrag übergeben werden.

Wird keine Erstellung der Überweisung gewünscht, deaktiviert man den Parameter durch Anklicken der Schaltfläche **Überweisung erstellen**.

Debitoren / Kreditoren

| - Rechnungsbuchung | an Sachkonto                                          |                         |                            |
|--------------------|-------------------------------------------------------|-------------------------|----------------------------|
| Modus:             | Kreditor- Rechnung                                    | ~                       |                            |
| Konto:             | KANZLEI V 9 🧠 Fr                                      | röhlich & Fröhlich GmbH |                            |
| Belegdatum:        | 18 5 = Mai ~ 2021                                     |                         |                            |
|                    | Überprüfen Sie bitte die voreingestellten Zahlungsbed | dingungen.              |                            |
| Skontosatz:        | 0,00 %                                                |                         |                            |
| Skontotage:        | 0                                                     |                         |                            |
| Nettotage:         | 0                                                     |                         |                            |
| Originalbetrag:    | 1.190,00 EUR ~                                        |                         | Anzurechnende Gutschriften |
| Betrag:            | 1.190,00 EUR                                          | Anteil: 1.190,00 EUR    | 0,00 EUR                   |
| Sachkonto:         | 4200 MIETE PRAXISRÄUME                                |                         | Anzurechnende Geldausgänge |
| USt Satz:          | 19,00 %                                               |                         | 0,00 EUR                   |
| Buchungstext:      | Miete Ifd. Monat                                      |                         |                            |
| RechnungsNr.:      | 12345                                                 | Kostenstelle: 10111 🔍   |                            |
| Leistung aus EC    | G- Ländern 🗌 Leistung aus Drittländern                |                         | 🗹 Überweisung erstellen    |
| Netto- Wert:       | 0.00 EUR US                                           | ST-Satz: 0.00 %         | Akte                       |
| UST- Betrag:       | 0.00 EUR Br                                           | rutto- Wert: 0.00 EUR   | Buchen Abbrechen           |
| Gutschriften an    | nrechnen                                              |                         | Beenden                    |

Durch Betätigung der Schaltfläche **Buchen** öffnet sich automatisch die Eingabemaske zur Erfassung der entsprechenden Überweisung.

| anzkonto: 1001                 | - Finanzkonto Münster                       | IBAN:DE93893838383 | bei:Sparkasse Aa                  | chen            | BIC:AACSDE33XXX          |
|--------------------------------|---------------------------------------------|--------------------|-----------------------------------|-----------------|--------------------------|
| t: 💿 Übr                       | erweisung                                   | OLastschrift       | Ausgabewarteschlange:             | SEPA Überweisun | g                        |
| pfängerauswahl                 |                                             |                    |                                   |                 |                          |
| rlage:                         | Sachkontenbezogene Übe                      | erweisung          | <ul> <li>Empfängertyp:</li> </ul> | Adressat        | ×                        |
| ressat:                        | Fröhlich & Fröhlich GmbH                    |                    | USt. ID:                          |                 |                          |
| nkverbindung:                  | manuelle Angabenì                           |                    |                                   |                 | \<br>\                   |
| zelauftrag                     |                                             |                    |                                   |                 |                          |
| -<br>Empfänger: Name           | Vorname (max, 27 Steller                    | າ                  |                                   |                 |                          |
| FRÖHLICH & FRO                 | ÖHLICH                                      | <i>y</i>           |                                   |                 |                          |
| BAN                            |                                             |                    |                                   |                 |                          |
| DE85 1005 0000                 | 2144 5112 87                                |                    |                                   |                 |                          |
| BIC                            |                                             |                    |                                   |                 |                          |
| BELADEBEXXX                    |                                             |                    | 0                                 |                 |                          |
| Verwendungszwe<br>Rechnung: 12 | eck 1 - 4 (jeweils max. 27 S<br>345 Miete I | tellen)            | fd. Monat                         |                 |                          |
|                                |                                             |                    |                                   |                 |                          |
|                                |                                             |                    |                                   |                 |                          |
|                                |                                             |                    |                                   |                 |                          |
| rsenden ab:                    | 🔻                                           |                    |                                   |                 | Ausführen am:            |
|                                |                                             |                    |                                   |                 |                          |
| ordnung bei fisk               | alischer Belastung                          |                    |                                   |                 |                          |
| genkonto:                      | 3000 VERBI                                  | NDLICHKEITEN       |                                   | U               | ST: 0,00 🜩 %             |
| chungstext:                    | Miete Ifd. Monat                            |                    |                                   |                 | EG u. Drittland Leistung |
|                                | 10111                                       |                    |                                   |                 | Auftrag splitten         |
| stenstelle:                    |                                             |                    |                                   |                 |                          |

Nachdem aller erforderlichen Eingaben getätigt worden sind, erfolgt durch Betätigung der Schaltfläche **Ausführen** die Fertigstellung des Auftrages einschließlich der Rechnungserfassung zum Kreditor.

## Auszug aus dem Kreditorenkonto

| A  | L •         | : × ,      | / fx       |              |                      |                  |         |         |          |       |            |             |  |  |
|----|-------------|------------|------------|--------------|----------------------|------------------|---------|---------|----------|-------|------------|-------------|--|--|
|    | Α           | В          | с          | D            | E                    | F                | G       | н       | 1        | J     | к          | L           |  |  |
| 1  |             |            |            |              |                      |                  |         |         |          |       |            |             |  |  |
| 2  |             |            |            |              | Erstellt um 09:15:12 |                  |         |         |          |       |            |             |  |  |
| 3  |             |            |            |              |                      |                  |         |         |          |       | BG: Bilanz |             |  |  |
| 4  |             |            |            |              | BuMa: KANZLEI        |                  |         |         |          |       |            |             |  |  |
| 5  |             |            |            |              |                      |                  |         |         |          |       |            |             |  |  |
| 6  | Lfd-Buch-Nr | Gegenkonto | Belegdatum | Rechnungs-Nr | Beleg                | Buchungstext     | USt     | SV-Soll | SV-Haben | Soll  | Haben      | Gesamtsaldo |  |  |
| 7  | 2105000006  | 4200       | 18.05.2021 | 12345        | 12345                | Miete Ifd. Monat | 19,00 % | 0,00€   | 0,00€    | 0,00€ | 1.190,00€  | 1.190,00 H  |  |  |
| 8  |             |            |            |              |                      |                  |         |         |          |       |            | 1.190,00 H  |  |  |
| 9  |             |            |            |              |                      |                  |         |         |          |       |            |             |  |  |
| 10 |             |            |            |              |                      |                  |         |         |          |       |            |             |  |  |
| 11 |             |            |            |              |                      |                  |         |         |          |       |            |             |  |  |

 $\times$ 

#### Auszug aus dem Konto Verbindlichkeiten

|    | A             | В       | С      | D            | E            | F                                          | G          | н                | 1          | J          | к             | L         |  |
|----|---------------|---------|--------|--------------|--------------|--------------------------------------------|------------|------------------|------------|------------|---------------|-----------|--|
| 1  |               |         |        |              |              |                                            |            |                  |            |            | Erstellt am 1 | 8.05.2021 |  |
| 2  |               |         |        |              | Sac          | Erstellt um 09:15:52<br>Von: Meier Beatrix |            |                  |            |            |               |           |  |
| 3  |               |         |        |              |              |                                            |            |                  |            | BG: Bilanz |               |           |  |
| 4  |               |         |        |              | Zeitra       | BuMa: KANZLEI                              |            |                  |            |            |               |           |  |
| 5  |               |         |        |              |              |                                            |            |                  |            |            |               |           |  |
| 6  | Buchungs-Nr 💌 | Konto 💌 | Akte 💌 | Buch-Datum 💌 | Belegdatum 💌 | Beleg-Nr 💌                                 | SteuerId 💌 | Buchungstext     | 💌 KostNr 💌 | USt 💌      | Umsatz 💌      | SH 💌      |  |
| 7  | 2105000006    | 4200    |        | 18.05.2021   | 18.05.2021   | 12345                                      |            | Miete Ifd. Monat | 10111      | 19,00 %    | 1.000,00      | н         |  |
| 8  | 2105000006    | 4995    |        | 18.05.2021   | 18.05.2021   | 12345                                      |            | Miete Ifd. Monat | 10111      | 0,00 %     | 190,00        | н         |  |
| 9  | Saldo         |         |        |              |              |                                            |            |                  |            |            | 1.190,00      | н         |  |
| 11 |               |         |        |              |              |                                            |            |                  |            |            |               |           |  |
| 12 | Jahressaldo   |         |        |              |              |                                            |            |                  |            |            | 2.873,00      | н         |  |
| 13 |               |         |        |              |              |                                            |            |                  |            |            |               |           |  |

Der Auftrag wird entsprechend mit den anderen Aufträgen über den Zahlungsverkehr - Übertragung an das Banking-Programm übergeben. Erfolgt dann die Belastung bei der Bank erfolgt die Buchung über die Belegbuchung an Gemerkte Positionen und zwar wie folgt:

Nach Auswahl des Finanzkontos befindet sich die Überweisung in **Gemerkte Positionen**. Hierüber kann dann die Buchung ausgeführt werden.

| 🔁 (<br>Date       | Geldeingang/Ausgang - Ko<br>i                                                                    | onto: DE93893838383 bei Spa | rkasse Aachen (AACSDE33XXX) Manda     | ant: KAN  | ZLEI            |                           |           |             |                        | -          |         | ×          |
|-------------------|--------------------------------------------------------------------------------------------------|-----------------------------|---------------------------------------|-----------|-----------------|---------------------------|-----------|-------------|------------------------|------------|---------|------------|
| Fi                | nanzkonto (zugeordnetes F                                                                        | inanzkonto aus der Buchhal  | tung:1001)                            |           | 1               |                           |           |             |                        | Vorläufig  | er      |            |
|                   | 1001 - Finanzkonto Münster 🗸 🗸                                                                   |                             |                                       |           |                 |                           | Aktu      | eller Saldo |                        | neuer Sale | do      |            |
|                   | Letzte Bewegung                                                                                  |                             | Buchen für                            |           | Soll:           |                           |           | 30.000,00   |                        | 30.0       | 00,00   | ্য না      |
|                   | am:                                                                                              |                             | Jahr: 2021 📮                          |           | Haben:          |                           | 6.634,00  |             |                        |            | 34,00   | 1          |
|                   | durch:                                                                                           |                             | Monat: Mai ~                          |           | Gesamt:         | amt: -23.366,00           |           |             |                        | -23.366,00 |         |            |
|                   |                                                                                                  |                             |                                       |           |                 |                           |           |             |                        |            |         |            |
| Ma                | am:<br>um:<br>durch:<br>Monat:<br>Monat:<br>Mai<br>Mai<br>Mai<br>Mai<br>Mai<br>Mai<br>Mai<br>Mai |                             |                                       |           |                 |                           |           |             |                        |            |         |            |
| _                 |                                                                                                  | Gerichtskosten (0) Sche     | cks (0/1) Überweisungen (1/1) Last    | schriften | (0/2)           |                           |           |             |                        |            |         |            |
|                   | an Sachkonto                                                                                     | Ziehen Sie die Spalte hi    | erher, nach der Sie gruppieren möchte | n.        |                 |                           |           |             |                        |            |         |            |
|                   | an Akte                                                                                          | Beschreibung a              |                                       |           | ısgeführt am    | 1 Betrag noch offen Beweg |           | Bewegungen  | ungen Verwendungszweck |            |         |            |
| a                 | n Gemerkte Positionen                                                                            | 📃 Elektronischer Zahlur     | ıgsverkehr: EU SEPA Überweisungen     | 18        | 3.05.2021 09:17 |                           | -1.190,00 | -1.190,00   | ) 1/                   | 1          |         |            |
| an Vorschaltkonto |                                                                                                  | ∟ an Sachkonto: 30          | 00 Miete Ifd. Monat                   | 18        | 8.05.2021 09:14 | (Ì)                       | -1.190,00 |             |                        | Rechnung:  | 12345 N | /liete l f |

|                      | <                                              |              |         |              |  | > |  |  |  |  |  |
|----------------------|------------------------------------------------|--------------|---------|--------------|--|---|--|--|--|--|--|
| Vorgemerkte Buchunge | Ingen<br>Betrag Beschreibung Info Buchungstext |              |         |              |  |   |  |  |  |  |  |
| Belegdatum           | Betrag                                         | Beschreibung | Info    | Buchungstext |  |   |  |  |  |  |  |
|                      |                                                |              |         |              |  |   |  |  |  |  |  |
|                      |                                                |              |         |              |  |   |  |  |  |  |  |
|                      |                                                |              |         |              |  |   |  |  |  |  |  |
|                      |                                                |              |         |              |  |   |  |  |  |  |  |
| Löschen Alle Lös     | chen                                           |              | Verbuch | en           |  |   |  |  |  |  |  |

Nach Eingabe des Datums der **Wertstellung** wird die Buchung bei **Gemerkte Positionen** angezeigt und kann wie gewohnt verbucht werden.

# Auszug aus dem Kreditorenkonto

|    | A             | В            | с            | D              | E         | F                                           | G          | н         | I.         | J         | к         | L                    |  |
|----|---------------|--------------|--------------|----------------|-----------|---------------------------------------------|------------|-----------|------------|-----------|-----------|----------------------|--|
| 1  | · · · · ·     |              |              |                |           |                                             |            |           |            |           | Ers       | stellt am 18.05.2021 |  |
| 2  |               |              |              |                |           | Erstellt um 09:21:27<br>Von: Meier, Beatrix |            |           |            |           |           |                      |  |
| з  |               |              |              |                |           |                                             | BG: Bilanz |           |            |           |           |                      |  |
| 4  |               |              |              | BuMa: KANZLEI  |           |                                             |            |           |            |           |           |                      |  |
| 5  |               |              |              |                |           |                                             |            |           |            |           |           |                      |  |
| 6  | Lfd-Buch-Nr 💌 | Gegenkonto 💌 | Belegdatum 💌 | Rechnungs-Nr 💌 | Beleg 🗾 💌 | Buchungstext 🗾                              | USt 💌      | SV-Soll 💌 | SV-Haben 💌 | Soll 🔹 💌  | Haben 💌   | Gesamtsaldo 💌        |  |
| 7  | 2105000006    | 4200         | 18.05.2021   | 12345          | 12345     | Miete Ifd. Monat                            | 19,00 %    | 0,00€     | 0,00€      | 0,00€     | 1.190,00€ | 1.190,00 H           |  |
| 8  | 2105000007    | 1001         | 18.05.2021   | 12345          | 12345     | Miete Ifd. Monat                            | 19,00 %    | 0,00€     | 0,00€      | 1.190,00€ | 0,00€     | 1.190,00 S           |  |
| 9  |               |              |              |                |           |                                             |            |           |            |           |           | 0,00 H               |  |
| 10 |               |              |              |                |           |                                             |            |           |            |           |           |                      |  |

# Auszug aus dem Konto Verbindlichkeiten

|    | А             | В       | С      | D            | E            | F                                   | G          | н                | 1         | J       | к             | L         |  |
|----|---------------|---------|--------|--------------|--------------|-------------------------------------|------------|------------------|-----------|---------|---------------|-----------|--|
| 1  |               |         |        |              |              |                                     |            |                  |           |         | Erstellt am 1 | 8.05.2021 |  |
| 2  |               |         |        |              | Sac          | Erstellt um 09:2<br>Von: Meier. Bea |            |                  |           |         |               |           |  |
| 3  |               |         |        |              |              | BG: Bilanz                          |            |                  |           |         |               |           |  |
| 4  |               |         |        |              | Zeitra       |                                     |            | BuMa             | : KANZLEI |         |               |           |  |
| 5  |               |         |        |              |              |                                     |            |                  |           |         |               |           |  |
| 6  | Buchungs-Nr 💌 | Konto 💌 | Akte 💌 | Buch-Datum 💌 | Belegdatum 💌 | Beleg-Nr 💌                          | SteuerId 💌 | Buchungstext     | KostNr    | 🕶 USt 💌 | Umsatz 💌      | SH 💌      |  |
| 7  | 2105000006    | 4200    |        | 18.05.2021   | 18.05.2021   | 12345                               |            | Miete lfd. Monat | 10111     | 19,00 % | 1.000,00      | Н         |  |
| 8  | 2105000006    | 4995    |        | 18.05.2021   | 18.05.2021   | 12345                               |            | Miete Ifd. Monat | 10111     | 0,00 %  | 190,00        | н         |  |
| 9  | 2105000007    | 1001    |        | 18.05.2021   | 18.05.2021   | 12345                               |            | Miete Ifd. Monat | 10111     | 0,00 %  | 1.190,00      | S         |  |
| 10 | Saldo         |         |        |              |              |                                     |            |                  |           |         | 0,00          | S         |  |
| 12 |               |         |        |              |              |                                     |            |                  |           |         |               |           |  |
| 13 | Jahressaldo   |         |        |              |              |                                     |            |                  |           |         | 1.683,00      | н         |  |
| 14 |               |         |        |              |              |                                     |            |                  |           |         |               |           |  |